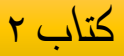

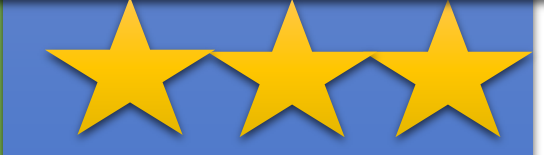

# آموزش نرم افزار ZORO 1.5

نويسنده: مهندس ميشم پا پي مطلق

مجموعه کتابهای دانش روز

## آموزش ZORO1.5 مهندس میثم پاپی مطلق

فرض کنید می خواهید یک اسلاید نمایشی را از رایانه خود برای افراد دیگر به نمایش بگذارید و نمای خواهید دیگران صفحه دسکتاب رایانه و فایل ها و برنامه های موجود در آن را مشاهده کنند. برای رفع این مشاکل راه هایی مثل تغییر وضوح صفحه نمایش، ساخت یک کاربری جدید در وینادوز کاه دساکتاب آن خالی باشاد و... وجاود دارناد کاه هرکادام مشکلات خاص خود را دارند.

در چنین مواقع استفاده از نرم افزار کم حجم Zorro 1.5 را به شما توصیه می کنیم. این نرم افزار قادراست فایل ها و آیکون های موجود در صفحه نمایش رایانه شما را از دید کاربران پنهان سازد تا کسی از محتوای درونی آن ها با خبر نشود. نرم افزار فوق به شما این امکان را می دهد تا تمام قسمت های صفحه نمایش به جاز بخشی که توسط خودتان انتخاب شده است را از دید کاربران پنهان کنید. همچنین می توانید به جای آنکه تمام بخش های صفحه نمایش سیاه باشد و بخش مورد نظر شما نمایش داده شود، تمام صفحه نمایش قابل مشاهده باشد و بخش مورد نظر شما سیاه سیاه شود.

## آموزش ZORO1.5 مهندس میثم پاپی مطلق

- قابلیت های کلیدی نرم افزار:
- مخفی کردن فایل های موجود در دسکتاب جهت عدم رویت توسط افراد متفرقه
  - سانسور یک یا چند بخش از صفحه نمایش
    - پشتیبانی از نمایشگر های مختلف
      - سادگی و رایگان بودن برنامه

مهندس میثم پاپی مطلق

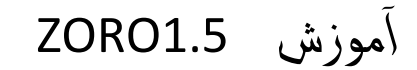

#### تصویری از محیط نرم افزار

| Z    | Zorro   |        |      |  |  | - 🗆 🗙 |
|------|---------|--------|------|--|--|-------|
| File | Options | Window | Help |  |  |       |
|      |         |        |      |  |  |       |
|      |         |        |      |  |  |       |
|      |         |        |      |  |  |       |
|      |         |        |      |  |  |       |
|      |         |        |      |  |  |       |
|      |         |        |      |  |  |       |
|      |         |        |      |  |  |       |
|      |         |        |      |  |  |       |
|      |         |        |      |  |  |       |
|      |         |        |      |  |  |       |
|      |         |        |      |  |  |       |
|      |         |        |      |  |  |       |
|      |         |        |      |  |  |       |

مهندس میثم پاپی مطلق

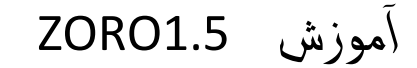

### برای شروع کار پس از اجرای نرم افزار روس کلید ESC از صفحه کلید یا از منوی فایل گزینه

ACTIVEرا بفشاريد.

| File Options Window Help   Activate ESC   Exit Alt+F4 | $\mathbf{Z}_{1}$ | Zorro    |        |      |
|-------------------------------------------------------|------------------|----------|--------|------|
| Activate ESC<br>Exit Alt+F4                           | File             | Options  | Window | Help |
| Exit Alt+F4                                           |                  | Activate | ESC    |      |
|                                                       |                  | Exit     | Alt+F4 |      |
|                                                       |                  |          |        |      |
|                                                       |                  |          |        |      |
|                                                       |                  |          |        |      |
|                                                       |                  |          |        |      |
|                                                       |                  |          |        |      |
|                                                       |                  |          |        |      |
|                                                       |                  |          |        |      |
|                                                       |                  |          |        |      |

مهندس میثم پاپی مطلق

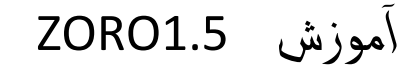

## برای خروج از این نرم افزار روی گزینه EXIT یا از کلیدهای ترکیبی ALT+F4

استفاده نمایید.

| Z Zorro  |            |      | <u>_     ×</u> |
|----------|------------|------|----------------|
| File Opt | ons Window | Help |                |
| Activ    | ate ESC    |      |                |
| Exit     | Alt+F4     | •    |                |
|          |            |      |                |

مهندس میثم پاپی مطلق

آموزش ZORO1.5

#### درمنوی OPTION چندین گزینه مختلف موجود است که به تفصیل همه ی آنها را بررسی می

| Z Zo                           | orro             |                                  |         |                                       |                                   |  |  |  |  |  |  |  |
|--------------------------------|------------------|----------------------------------|---------|---------------------------------------|-----------------------------------|--|--|--|--|--|--|--|
| File                           | Opt              | ions Wind                        | low     | Help                                  |                                   |  |  |  |  |  |  |  |
|                                | ✓                | Activate at                      | t start |                                       | USBTrace 2.6.1.74 (x86)           |  |  |  |  |  |  |  |
|                                | √                | Always on                        | top     |                                       | e Genealogy Builder v2012.120602  |  |  |  |  |  |  |  |
| 5                              | $\checkmark$     | Blank sele                       | ction   |                                       | e Genealogy Reporter v2012.120602 |  |  |  |  |  |  |  |
| iary                           | $\checkmark$     | Disable sci                      | reen s  | aver                                  | 0.0.2 x86                         |  |  |  |  |  |  |  |
|                                | $\checkmark$     | Fade                             |         |                                       | tant 6.0                          |  |  |  |  |  |  |  |
|                                | $\checkmark$     | Hide curso                       | or      |                                       | r Pro v7.10 Build 808             |  |  |  |  |  |  |  |
| *                              | $\checkmark$     | Hide taskbar<br>Minimize to tray |         |                                       | emove v5.0.1.1164<br>.1 x86       |  |  |  |  |  |  |  |
| deo                            | $\checkmark$     |                                  |         |                                       |                                   |  |  |  |  |  |  |  |
|                                | ✓                | Show coordinates                 |         | es                                    | ft HealthFile Plus v5.5.2         |  |  |  |  |  |  |  |
|                                |                  | Activation                       | hotk    | ey                                    | 2012 v3.6.1.814                   |  |  |  |  |  |  |  |
|                                | Background color |                                  |         |                                       | s Spider 2.55 Retail              |  |  |  |  |  |  |  |
| aller Persian T A ZenKEY 2.4.1 |                  |                                  |         |                                       |                                   |  |  |  |  |  |  |  |
|                                |                  |                                  |         | Zentimo x Storage Manager v1.6.3.1219 |                                   |  |  |  |  |  |  |  |

کنیم.ابتدا تصویر را ببینید:

| ِزِش ZORO1.5 مهندس میثم پاپی مطل                                                       | آمو |
|----------------------------------------------------------------------------------------|-----|
| ACIVE AT STA : با زدن تیک این گزینه منوی استارت را برای نمایش فعال می سازید.           | ٩RT |
| ALWAYS ON T : با زدن تیک این گزینه  نرم افزار همیشه روی هولد قرار می گیرد              | ΟP  |
| BLANK SELECTI : با زدن تیک این گزینه مکان خالی را برای نمایش انتخاب می کنید            | ON  |
| DISABLE SCREEN SAV: با زدن تیک این گزینه نمایش اسکرین سیور را غیرفعال می کنید          | /ER |
| FA: با زدن تیک این گزینه می توانید دید را محدودتر و پروژه را کمرنگتر کنید              | DE  |
| HIDE CURS: با زدن تیک این گزینه مکان نمای صفحه نمایش را مخفی می کنید                   | OR  |
| HIDE TASKB: با زدن تیک این گزینه می توانید تسکبار دسکتاپ خود را مخفی کنید              | SAR |
| MINIMIZE TO TR: با زدن تیک این گزینه صفحه را به اندازه یک چهارگوش کوچک محدود می نمایید | ۲A  |

مهندس میثم پاپی مطلق اَموزش ZORO1.5

SHOW COORDINATES: با زدن تیک این گزینه نمایش ها را در صفحه هماهنگ و متناسب سازی می کنید.

در منوی WINDOW گزینه های ذیل موجود است.ابتدا تصویر را ببینید:

| Z Zo   | orro      |        |                                    |                                                        | <u>- 🗆 ×</u>         |
|--------|-----------|--------|------------------------------------|--------------------------------------------------------|----------------------|
| File   | Options   | Window | Help                               |                                                        | _                    |
|        |           | Cent   | ter on screen                      | .74 (x86)<br>ilder v2012.120602<br>porter v2012.120602 |                      |
| anary  | Comput    | Cent   | ter horizontally<br>ter vertically |                                                        |                      |
|        | Shortci   | Size   |                                    | ×                                                      | 05                   |
|        |           | Fit to | o window<br>USB Safely Rem         | Ctrl+F                                                 | d 808<br>1164        |
| lideo  | Avesta    | Xili   | Unlocker 1.9.1 x                   | :86                                                    |                      |
| 101    | Dictiona  | C      | VMWare ThinAp                      | p Enterpris                                            | e 4.7.2 Build 771812 |
|        |           |        | Wakefield Soft H                   | lealthFile P                                           | us v5.5.2            |
|        | Ē         |        | WinCatalog 201                     | 2 v3.6.1.81                                            | 4                    |
|        | 20        |        | WinCut 1.0                         |                                                        |                      |
| ur     | LeoMoo    | n      | Yellow Pages Sp                    | pider 2.55 R                                           | letail               |
| taller | Persian T | A      | ZenKEY 2.4.1                       |                                                        |                      |
|        |           |        | Zentimo x Stora                    | ge Manage                                              | r v1.6.3.1219        |

اموزش ZORO1.5

فیت می کنیم

CENTER ON SCREEN: با زدن تیک این گزینه مرکز صفحه به نمایش در می آید CENTER HORIZONTALLY: با زدن تیک این گزینه سطح اغقی در مرکز واقع می شود CENTER VERTICALLY: با زدن تیک این گزینه سطح عمودی به نمایش در می آید SIZE: با زدن تیک این گزینه اندازه صفحه را تغییر می دهد. FIT TO WINDOW: با زدن تیک این گزینه اندازه صفحه ویندوز را مچ و به اصلاحی

856 x 480

 $160 \times 120$ 

208 x 160

٩

مهندس میثم پاپی مطلق آموزش ZORO1.5

و در نهایت با کلیک روی HELPو در آن منو ...ABOUT اطلاعاتی را پیرامون این نرم افزار بدست می آورید

| Z Zo          | orro                |               |                                                                                                    |             |
|---------------|---------------------|---------------|----------------------------------------------------------------------------------------------------|-------------|
| File          | Options             | Window        | Help                                                                                                    |             |
| -             |                     |               | About 2.6.1.74 (x86)<br>The Complete Genealogy Builder v2012.120602<br>The Complete Genealogy Reporter v2012.120602                                                     | X           |
| onary         | Compute<br>Shortcu  | er-A<br>ut Me | TouchPro 5.3.0.2 x86   Zorro v1.5     TreeDBNotes Pro v 4.2 Build 05   For more information please visit:     Typing Assistant 6.0   For more information please visit: |             |
| 1             |                     |               | TypingMaster Pro v7.10 Build 808 http://www.gabrieleponti.com/softw   USB Safely Remove v5.0.1.1164 or                                                                  | <u>vare</u> |
| 'ideo<br>Ior  | Avesta<br>Dictiona  | ı Xili<br>Cı  | Unlocker 1.9.1 x86<br>VMWare ThinApp Enterprise 4.7.2 Build 771812<br>Wakefield Soft HealthFile Plus v5.5.2                                                             |             |
| 2             | k                   |               | WinCatalog 2012 v3.6.1.814<br>WinCut 1.0                                                                                                    |             |
| ur<br>taller! | LeoMoo<br>Persian T | on A<br>F Ar  | Yellow Pages Spider 2.55 Retail<br>ZenKEY 2.4.1<br>Zentimo x Storage Manager v1.6.3.1219                                                                                |             |

تمام شد.

#### لطفا نظرات خودتون را برای من به آدرس MPM7032@GMAIL.COM ایمیل کنید

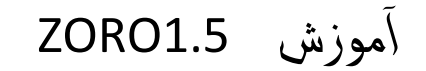

مهندس میثم پاپی مطلق